## How to Export a Project in Adobe Premiere

**Purpose:** This is how you will export your project to be able to get a video file to be able to turn in.

When your project is completely done and you are ready to turn it in, you need to set an In Point(keyboard shortcut is *i*) at the beginning of your film in the *Timeline Panel* and an Out Point(keyboard shortcut is *o*). Go to the **Menu Bar**  $\succ$  **Sequence**  $\succ$  **Render In to Out**.

Once your film is done rendering, go to the **Menu Bar** > **File** > **Export** > **Media**...

This will open the Export Settings window. On the right side, under export settings, do the following:

| Format: | H.264            |
|---------|------------------|
| Preset: | YouTube 1080p HD |

Under **Output Name:**, click on the blue text for your file name. This will open up a *Finder* window where you can choose your video file's destination. You can click on Desktop from the right side under *Favorites*, then open your *Project Folder*. At the top of the *Finder Window* you will see **Save As:**, make sure you change the name to the proper file naming. When finished, click **Save**.

It should look like this:

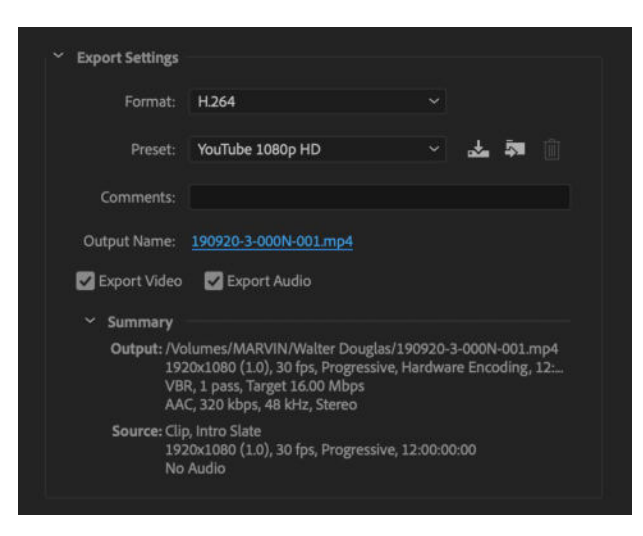

Once you've finished and are ready to export, click on the **Export** button at the bottom. You will have to wait at this point, but when it's completed, your video file will be in your *Project Folder* on your *Desktop*.